GUIDA RICHIESTA VOUCHER A CATALOGO

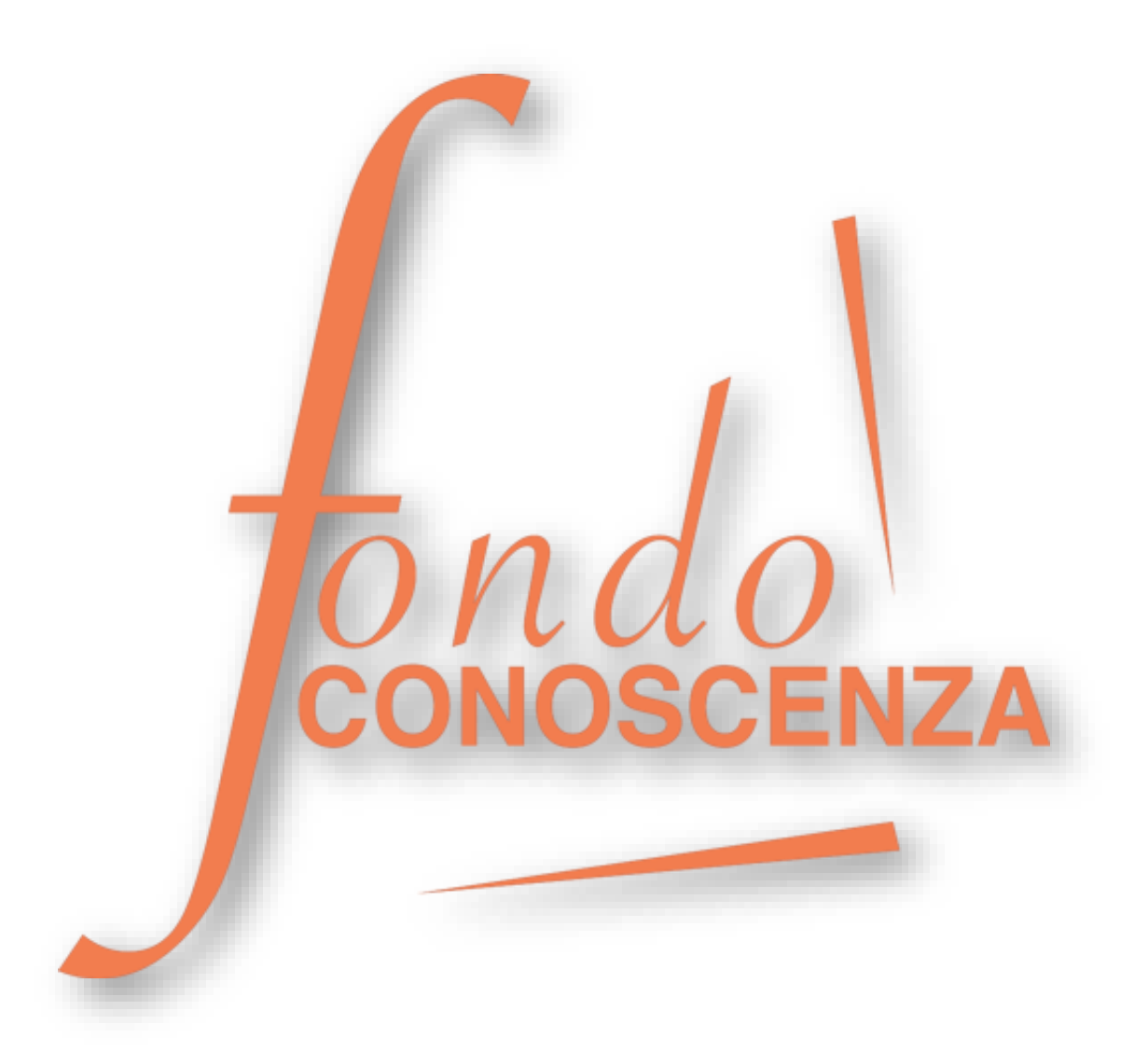

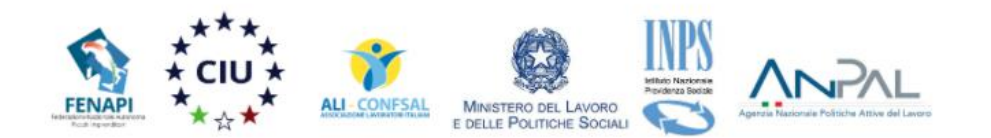

Il C.d.A. di Fondo Conoscenza nella seduta del 27 luglio 2022 ha approvato l'Avviso 4/2022 avente ad oggetto la modalità e procedure per la richiesta di voucher formativi per i dipendenti degli studi professionali aderenti a Fondo Conoscenza. In pubblicazione presso la Gazzetta Ufficiale V Serie Speciale – Contratti Pubblici n. 89 dell'01/08/2022.

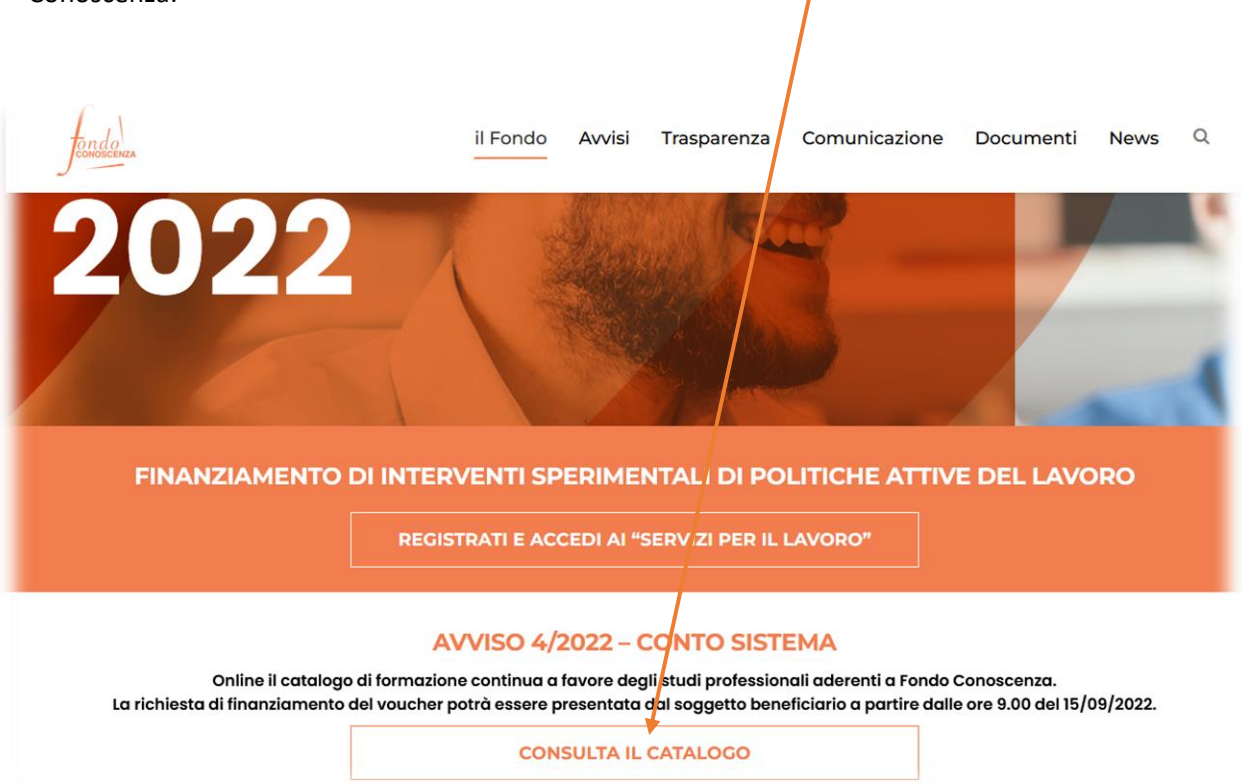

I corsi approvati sono visibili selezionando "CONSULTA IL CATALOGO" nell'homepage di Fondo Conoscenza:

| Ente di Formazion    | •                                                                             |         |                  |        |
|----------------------|-------------------------------------------------------------------------------|---------|------------------|--------|
| Codice               |                                                                               |         |                  |        |
| Area tematica        | Seleziona un'area tematica                                                    | ~       |                  |        |
| Tipologia iniziativa | Seleziona una Tipologia 🗸                                                     |         |                  |        |
| Sede                 | Provincia                                                                     |         |                  |        |
|                      | Seleziona una provincia V                                                     |         |                  |        |
|                      | Seleziona prima una provincia 👻                                               |         |                  |        |
|                      | Filtra                                                                        |         |                  |        |
| Codice               | Titolo                                                                        | Azienda | Invito Sel       | eziona |
| FCAT202202001        | more skills, more business                                                    |         | Invito<br>2/2022 |        |
| FCAT202202002        | Smart Office                                                                  |         | Invito           |        |
| FCAT202202003        | Corso specialistico per la gestione il monitoraggio, la rendicontazione ed il |         | Invito           |        |
|                      | controllo dei fondi del "Piano Nazionale di Ripresa e Resilienza              |         | 2/2022           |        |
|                      |                                                                               |         | Invito           |        |
| FCAT202202005        | CONTABILITA' E FISCALITA' ALLA LUCE DELLE NUOVE NORMATIVE                     |         | 2/2022           |        |

È possibile ricercare un corso filtrando la lista per: Ente di Formazione, Codice, Area tematica, Tipologia iniziativa e Sede.

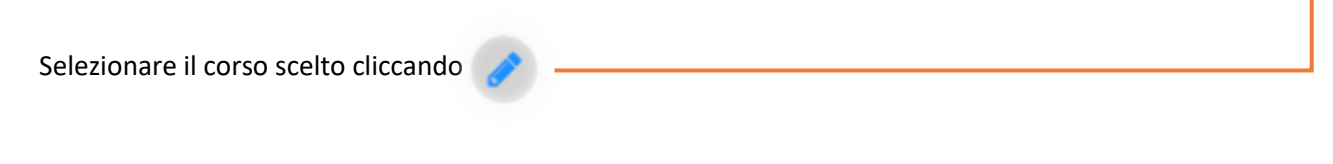

Si accede alla schermata "Dettagli Corso a Catalogo", all'interno della quale sono presenti i dettagli del corso selezionato quali ad esempio Titolo, Area tematica, tipologia e modalità, contenuti, moduli, data inizio prevista e data fine prevista:

| Dettagli Corso a Catalogo                                           |  |  |  |  |
|---------------------------------------------------------------------|--|--|--|--|
| Titolo<br>CONTABILITA' E FISCALITA' ALLA LUCE DELLE NUOVE NORMATIVE |  |  |  |  |
| Area Tematica                                                       |  |  |  |  |
| Contabilità, finanza v                                              |  |  |  |  |
| *                                                                   |  |  |  |  |
| Tipologia dell'iniziativa                                           |  |  |  |  |
| Ocrsi                                                               |  |  |  |  |
| O Seminari                                                          |  |  |  |  |
| O Laboratori                                                        |  |  |  |  |
|                                                                     |  |  |  |  |
|                                                                     |  |  |  |  |

Dopo aver preso visione dei dettagli del corso è possibile richiedere il Finanziamento Voucher per il Corso selezionato selezionando "Registrati per richiedere il voucher" in fondo alla pagina:

| Periodo di svolgimento             | o dell'iniziativa formativa (l'iniziativa dovrà essere erogata nel periodo indicato dall'Ente) |
|------------------------------------|------------------------------------------------------------------------------------------------|
| Data inizio prevista<br>01/10/2022 | *                                                                                              |
| Data fine prevista<br>30/03/2023   | *                                                                                              |

Si accede alla pagina di login dove occorre registrarsi:

| Azienda i mata |
|----------------|
| Ente Pubblico  |
|                |

Selezionare se "Azienda Privata" o "Ente Pubblico" e cliccare su "Avanti"

| _   | -      | -      |        | -  |
|-----|--------|--------|--------|----|
| Dog | intro  | tiono. | A -ion | do |
| Reu | istraz | LIONE  | AZIEI  | ua |
|     |        |        |        |    |

Inserire il codice fiscale da ricercare in anagrafica INPS: Cerca 

Inserire il codice fiscale e cliccare su "Cerca"

**NB:** Non sarà possibile richiedere i Voucher se l'azienda non risulta aderente dai dati in possesso del Fondo, se infatti l'azienda non aderisce al Fondo a seguito della ricerca sarà visualizzato il seguente risultato "Azienda non presente nei nostri archivi. Registrare i dati dell'azienda e successivamente l'UNIEMENS delle singole matricole" e anche completando la registrazione la richiesta Voucher sarà possibile solo ed esclusivamente quando l'azienda risulterà aderente. Nella seguente schermata sono riportati i dati dell'Azienda aderente cercata, occorre solamente inserire i dati mancanti:

# **Registrazione Azienda**

| nserire il codice fiscale da ricercare in anagrafica INPS:<br>000000000000000000000000000000000000                                          |
|----------------------------------------------------------------------------------------------------|
| tagione Sociale:                                                                                                    |
| artita IVA:<br>0000000000                                                                                                    |
| ndirizzo:<br>/IA XXXXXX, 0 *                                                                                                    |
| trovincia:                                                                                                    |
| comune:                                                                                                    |
| CAP:<br>0000 *                                                                                                    |
| elefono:<br>100000000 *                                                                                                    |
| ax:<br>000000000 *                                                                                                    |
| imail:<br>nail@mail.it *                                                                                                    |
| A fine registrazione le credenziali (Utente e Password)                                                                                     |
| lenco Matricole INPS:                                                                                                    |
| pri un conto formazione aziendaleSelezionare NO alla voce "Apri un conto formazione aziendale"O SIImage: NOImage: e cliccare su "Conferma". |

Conferma

Appare la seguente schermata relativa ai dati del Legale Rappresentante, occorre solamente inserire i dati mancanti:

| Nome *                                            |
|---------------------------------------------------|
| Cognome *                                         |
| Codice Fiscale *                                  |
| Carica Ricoperta                                  |
| dal * al *                                        |
| Indirizzo *                                       |
| Provincia Residenza:<br>Seleziona una provincia 🖍 |
| Comune Residenza:                                 |
| CAP: *                                            |
| Data di nascita                                   |
| Provincia nascita:<br>Seleziona una provincia v   |
| Comune nascita:                                   |
| Telefono:                                         |
| Fax:                                              |
| EMail:                                            |
|                                                   |

## Dati Rappresentante Legale

Compilati tutti i dati richiesti occorre cliccare su "Salva" per completare la registrazione:

### Registrazione Azienda effettuata con successo

Registrazione Azienda Aderente effettuata con successo.

Sono state inviate all'indirizzo PEC indicato le credenziali di accesso.

Torna alla Pagina di Login

## Selezionare "Torna alla Pagina di Login" per accedere con le credenziali dell'azienda appena registrata.

## Si accede alla seguente schermata dove è presente il corso precedentemente selezionato:

| Richiedi Voucher                            |                                  |                    |
|---------------------------------------------|----------------------------------|--------------------|
| <b>Catalogo:</b><br>FCAT202202005 - CONTABI | LITA' E FISCALITA' ALLA LUCE DEL | LE NUOVE NORMATIVE |
| Finanziamento Catalogo (€<br>2000           | :):                              |                    |
| Nessun voucher richiesto                    |                                  |                    |
| Torna a Dettagli Catalogo                   | Torna a Elenco Corsi a Catalogo  | Nuovo Voucher 🔸    |
|                                             |                                  |                    |
|                                             |                                  |                    |

Selezionare "Nuovo Voucher" per completare la richiesta e inserire i dati richiesti:

Catalogo: FCAT202001051 - Formazione Generale e Specifica Lavoratori in Attività a Rischio Basso (Codice ATECO 2007: 63 e 69)

| Codice ATECO 2007 Azienda:              | *                                               |
|-----------------------------------------|-------------------------------------------------|
| Nome: *                                 |                                                 |
| Cognome: *                              |                                                 |
| Codice Fiscale: *                       | Selezionare e compilare i tutti i dati richiest |
| Titolo di Studio:                       |                                                 |
| O Nessun Titolo                         |                                                 |
| O Licenza Elementare                    |                                                 |
| O Licenza Media                         |                                                 |
| O Qualifica Professionale               |                                                 |
| O Diploma di Scuola Media Superiore     |                                                 |
| O Titolo post-diploma non universitario |                                                 |
| O Laurea e successive specializzazioni  |                                                 |
| *                                       |                                                 |

| Tipologia contrattuale:                                                 |
|-------------------------------------------------------------------------|
| O Contratto a tempo indeterminato full time                             |
| O Contratto a tempo indeterminato part time                             |
| O Contratto a tempo determinato full time                               |
| O Contratto a tempo determinato part time                               |
| O Apprendista                                                           |
| O Lavoratore stagionale                                                 |
| O Lavoratore in cassa integrazione                                      |
| *                                                                       |
| Lavoratore appartenente a categorie svantaggiate ex lege 68/69:<br>O SI |
| ОNО                                                                     |
| *                                                                       |
| Sede di lavoro: *                                                       |
| Indietro Salva                                                          |

Cliccare su "Salva" per procedere all'invio del Voucher:

| Invio Voucher                                                                                                    |
|----------------------------------------------------------------------------------------------------|
| <br>Richiesta finanziamento Voucher<br>Compila il documento                                                                       |
| Carica documento firmato (formato: .pdf.p7m; dimensione massima: 5mb): Sfoglia) Nessun file selezionato.                          |
| Documento di riconoscimento del dichiarante                                                                                       |
| Data scadenza documento: Carica Documento firmato (formato: .pdf.p7m; dimensione massima: 5mb): Sfoglia) Nessun file selezionato. |
| Indietro Salva Documenti                                                                                                    |
|                                                                                                    |

Selezionare "Compila il documento" per visualizzare il documento "Allegato 1 – Richiesta finanziamento voucher – Avviso 4/2022" che riporta precompilate le informazioni relative all'azienda richiedente, l'iniziativa scelta, il lavoratore in formazione e i campi che dovranno essere compilati.

### Nello specifico selezionare l'opzione in riferimento agli obblighi previsti dalla Legge 68/99:

A tal fine, ai sensi dell'art. 47 del D.P.R. n. 445/2000, consapevole delle conseguenze previste dall'art. 75 e delle sanzioni penali previste dall'art. 76 del medesimo D.P.R. nel caso di dichiarazioni non verifiere, di formazione o uso di atti falsi, il/la sottoscritto/a

DICHIARA

- la non sussistenza delle clausole di esclusione di cui all'art. 38, comma 1, del D.Lgs. n. 163/2006 e s.m.i.;
   e che nei confronti deldella sottoscritto/a non sussistono le cause di divieto, decadenza o sospensione previste dall'art. 10 della legge n. 575 del 31 maggio 1965 e indicate nell'allegato 1 al D.Lgs. n. 490/1994 e s.m.i.;
   di non avere procedimenti in corso ai sensi dell'art. 416/bis del codice penale;
- di applicare integralmente il CCNL di categoria stipulato da organizzazioni sindacali comparativamente rappresentative a livello nazionale
   di applicare il contratto collettivo di lavoro anche per i soci della cooperativa (solo per le cooperative);
- di rispettare la normativa in materia fiscale, previdenziale e di sicurezza dei lavoratori (D.Lgs. 81/2008 e s.m.i.); in riferimento agli obblighi previsti dalla Legge 68/99 in materia di inserimento al lavoro dei disabili (barr tto in quanto l'Azienda rappr O di non es ntata ha un nu nti inferiore a 15 O di non essere soggetto in quanto, pur avendo l'Azienda rappres entata un numero di dipendenti compreso fra 15 e 35, la stessa non ha e certificazione O di essere in regola con le norme che disciplinano l'inse to al law en dei disabili di aver preso visione dell'Avviso n. 2/2021 – Conto Sistema - Modalità per la richiesta dei voucher formativi per i lavoratori degli studi professionali aderenti a Fondo Conoscenza, che l'Azienda rappresentata ha un organico di n. dipendenti: di aderire all'Accordo di condivisione delle iniziative formative presenti nel Catalogo Nazionale sottoscritto dalla Commis ne Nazi ale Pareri Parti Sociali di Fondo Conoscenza in data 07/04/2021; • di essere in regola con gli obblighi relativi al pagamento dei contributi previdenziali e assistenziali a favore dei lavoratori e con gli obblighi concernerti le dichiarazioni in materia di imposte e tasse e con i conseguenti adempimenti, secondo la legislazione del proprio Stato; di essere informato/a, ai sensi e per gli effetti di cui al D.Lgs. n. 196 del 30 giugno 2003 "Codice in materia di protezione dei dati persor ali" e al Regola ento Europeo GDPR 679/2016, che i dati personali raccolti saranno trattati anche con strument informatici esclusivamente nell'ambito del procedimento per il quale le presenti dichiarazioni vengono rese e autorizza il trattamento dei suddetti dati.
- II/La sottoscritto/a autorizza il Fondo, in caso di accoglimento della presente richiesta, a corrispondere direttamente al soggetto erogatore i relativi importi, dietro presentazione della documentazione pre

Si allega copia fotostatica di un documento di riconoscimento del dichiarante in corso di validità

### Indietro Conferma

Inserire l'organico dell'azienda e cliccare su "Conferma" per scaricare e salvare il documento "Allegato 1 – Richiesta finanziamento voucher - Avviso 4/2022". Una volta scaricato il documento occorre firmarlo

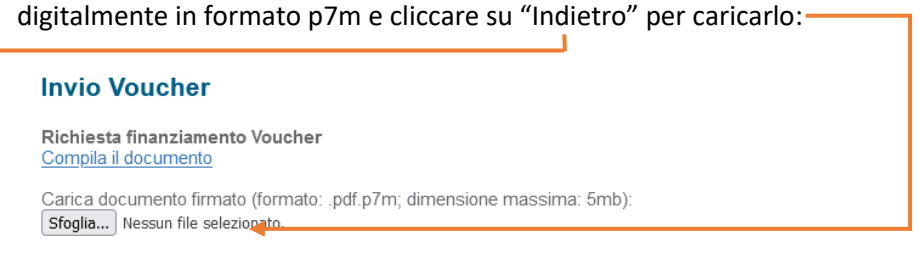

### Documento di riconoscimento del dichiarante

Data scadenza documento: Caricare il documento del legale rappresentante Carica Documento firmato (formato: .pdf.p7m; dimensione massima: 5mb): firmato digitalmente in formato p7m e inserire la Sfoglia... Nessun file selezionato. relativa data di scadenza

Indietro Salva Documenti

### Selezionare "Salva Documenti" e in seguito cliccare su "Invia Voucher":

Carica Documento firmato (formato: .pdf.p7m; dimensione massima: 5mb): Caricato Scarica Modifica

documenti sono stati caricati tutti correttamente. Cliccare sul pulsante 'Invia Voucher' Indietro Invia Voucher

(Firmato Digitalmente)

Si apre la schermata riepilogo dei Voucher richiesti relativi al Corso a Catalogo precedentemente scelto, è possibile chiedere altri Voucher per lo stesso Corso selezionando "Nuovo Voucher":

| Richiedi V                                                                                    | /ouche       | r                      |              |                    |                     |                  |           |        |              |                           |
|-----------------------------------------------------------------------------------------------|--------------|------------------------|--------------|--------------------|---------------------|------------------|-----------|--------|--------------|---------------------------|
| <b>Catalogo:</b><br>FCAT202202005 - CONTABILITA' E FISCALITA' ALLA LUCE DELLE NUOVE NORMATIVE |              |                        |              |                    |                     |                  |           |        |              |                           |
| Finanziamento<br>2000                                                                         | o Catalog    | o (€):                 |              |                    |                     |                  |           |        |              |                           |
| Cognome                                                                                       | Nome         | Codice Fiscale         | Azienda      | Stato              | Data<br>Richiesta   | Edizione<br>Ass. | Seleziona | Stampa | Doc.<br>Ric. | Richiesta<br>Sostituzione |
| COGNOME                                                                                       | NOME         | AAAAAA99A99A999A       |              | Presentato         | 05/09/2022<br>17:16 |                  | <i>(</i>  |        |              |                           |
| COGNOME                                                                                       | NOME         | AAAAAA99A99A999B       |              | ln<br>Compilazione |                     |                  | <i>•</i>  |        |              |                           |
| Torna a Detta                                                                                 | agli Catalog | go Torna a Elenco Cors | i a Catalogo | Nuovo Voucher 🔸    |                     |                  |           |        |              |                           |

Oppure è possibile richiedere un Voucher per un altro Corso e in questo caso occorre selezionare "Indietro" fino a tornare alla seguente schermata da cui è possibile selezionare un altro Corso dall'elenco a Catalogo:

| Stato                                                                      | O Voucher Richiesti I Tutti                                                                                                    |                              |                                                                              |          |
|----------------------------------------------------------------------------|----------------------------------------------------------------------------------------------------|------------------------------|------------------------------------------------------------------------------|----------|
| Ente di Formazior                                                          | e                                                                                                    |                              |                                                                              |          |
| Invito                                                                     | Invito 2/2022 ~                                                                                                    |                              |                                                                              |          |
| Codice                                                                     |                                                                                                    |                              |                                                                              |          |
| Area tematica                                                              | Seleziona un'area tematica                                                                                                    | ~                            |                                                                              |          |
| Tipologia iniziativa                                                       | Seleziona una Tipologia 👻                                                                                                    |                              |                                                                              |          |
| Sede                                                                       | Provincia<br>Seleziona una provincia                                                                                                    |                              |                                                                              |          |
|                                                                            | Comune                                                                                                    |                              |                                                                              |          |
|                                                                            | Seleziona prima una provincia 🗸                                                                                                    |                              |                                                                              |          |
|                                                                            |                                                                                                    |                              |                                                                              |          |
|                                                                            | Filtra                                                                                                    |                              |                                                                              |          |
| Codice                                                                     | Fitra                                                                                                    | Azienda                      | Invito                                                                       | Selezior |
| <b>Codice</b><br>FCAT202202001                                             | Fitra<br>Titolo<br>more skills, more business                                                                                                    | Azienda                      | Invito<br>Invito<br>2/2022                                                   | Selezion |
| Codice<br>FCAT202202001<br>FCAT202202002                                   | Fitra Titolo more skills, more business Smart Office                                                                                                    | Azienda                      | Invito<br>2/2022<br>Invito<br>2/2022                                         | Selezion |
| Codice<br>FCAT202202001<br>FCAT202202002<br>FCAT202202003                  | Fitra Titolo more skills, more business Smart Office Corso specialistico per la gestione, il monitoraggio, la rendicontazio controllo dei fondi del "Piano Nazionale di Ripresa e Resilienza"                                                                                                  | <b>Azienda</b><br>one ed il  | Invito<br>2/2022<br>Invito<br>2/2022<br>Invito<br>2/2022                     | Selezion |
| Codice<br>FCAT202202001<br>FCAT202202002<br>FCAT202202003<br>FCAT202202005 | Fitra         Titolo         more skills, more business         Smart Office         Corso specialistico per la gestione, il monitoraggio, la rendicontazio controllo dei fondi del "Piano Nazionale di Ripresa e Resilienza         CONTABILITA' E FISCALITA' ALLA LUCE DELLE NUOVE NORMATION | Azienda<br>one ed il<br>TIVE | Invito<br>2/2022<br>Invito<br>2/2022<br>Invito<br>2/2022<br>Invito<br>2/2022 | Selezior |

### NB: Max finanziamento richiedibile € 4.000,00

Per accedere al Catalogo, in un secondo tempo, premesso che sia già stata effettuata la procedura di registrazione, collegarsi al sito del Fondo all'indirizzo <u>https://www.fondoconoscenza.it</u> selezionare "area riservata":

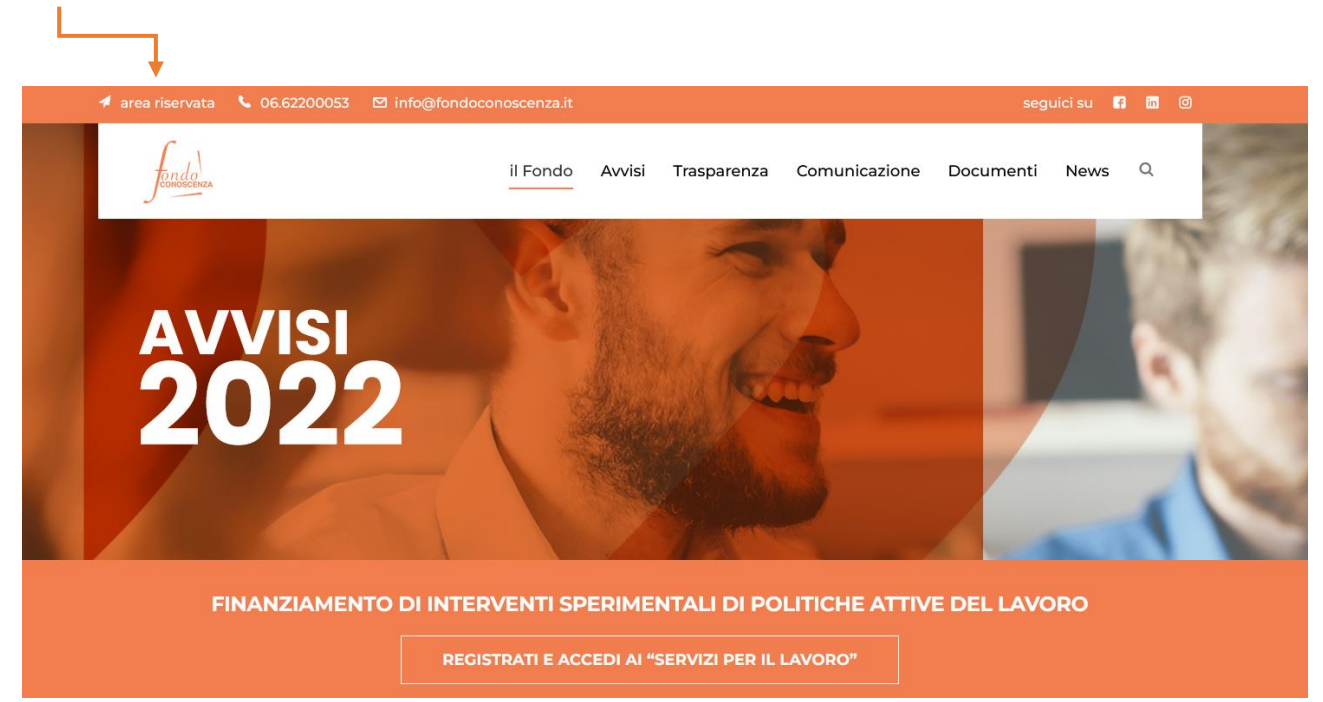

| Inserire le proprie                                                        | credenziali e selezionare "Ao                                                                   | ccedi": ——       |                                                                            |                      |  |
|----------------------------------------------------------------------------|-------------------------------------------------------------------------------------------------|------------------|----------------------------------------------------------------------------|----------------------|--|
| 🚿 area riservata 🕓 06.62                                                   | 200053 🗹 info@fondoconoscenza.it                                                                |                  | seç                                                                        | guici su 🖪 ท 🞯       |  |
| fondo<br>concocetura                                                       | il Fondo Avvisi                                                                                 | Trasparenza Cor  | municazione Documenti                                                      | News Q               |  |
| <b>Area Riser</b><br>È attiva la procedura pr<br>qualità di enti erogatori | <b>Vata</b><br>er l'accreditamento degli enti di formazione che inter<br>i dei piani formativi. | ndono operare in | Utente:                                                                    |                      |  |
| Consulta le<br>Clicca qui                                                  | LINEE GUIDA per l'accreditamento                                                                |                  | Password:                                                                  |                      |  |
| Per la proce<br>Clicca qui                                                 | edura di accreditamento revisori legali<br>>                                                    |                  | Accedi                                                                     |                      |  |
| Per assister<br>Clicca qui                                                 | nza tecnica collegati alla piattaforma di ticket ser<br>>                                       | vices            | Se non sei ancora aca<br>Clicca qui<br>Hai dimenticato la pa<br>Clicca qui | sreditato<br>ssword? |  |

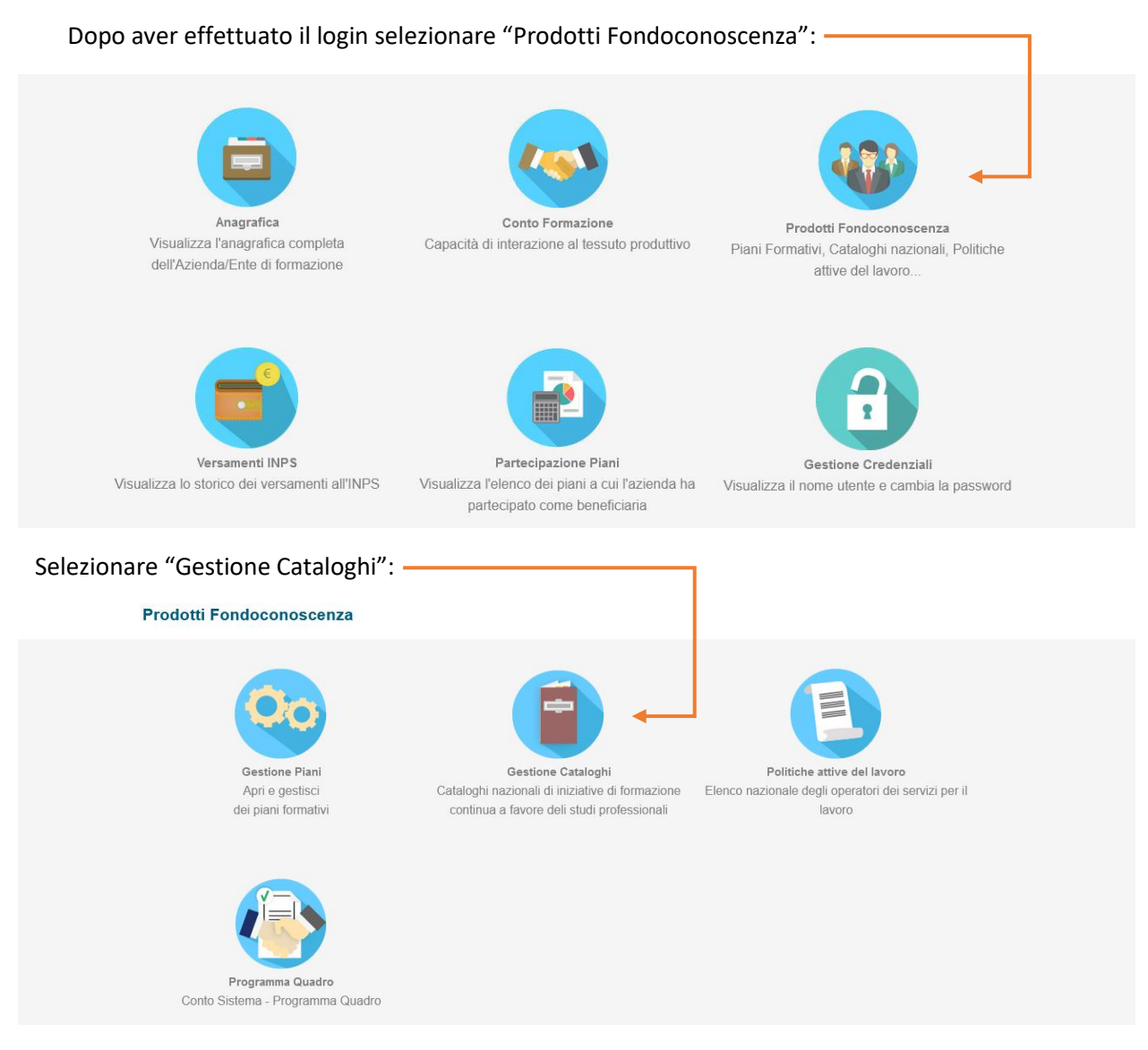

### Viene visualizzato l'elenco dei Corsi a Catalogo:

| Stato       O Voucher Richiesti I Tutti         Ente di Formazione       Invito 2/2022 v         Invito       Invito 2/2022 v         Codice       Seleziona un'area tematica         Area tematica       Seleziona una Tipologia v         Sede       Provincia         Seleziona una provincia ·       Comune         Seleziona prima una provincia ·       Fitra         Codice       Itulo         Codice       Main Alago Invito                                                                                                    | Elenco Corsi         | a Catalogo                                |    |        |        |       |
|----------------------------------------------------------------------------------------------------|----------------------|-------------------------------------------|----|--------|--------|-------|
| Ente di Formazione   Invito   Invito 2/2022 •   Codice   Area termatica   Seleziona un'area termatica   Tipologia iniziativa   Seleziona una Tipologia •   Sede   Provincia   Seleziona una provincia •   Ftra     Codice   Tipologia mina una provincia •   Ftra     Codice   Tipologia mina una provincia •   Ftra     Provincia   Seleziona una provincia •   Ftra     Ftra     Ftra     Invito                                                                                                    | Stato                | O Voucher Richiesti 💿 Tutti               |    |        |        |       |
| Invito       Invito 2/2022 \         Codice       Invito         Area temnatica       Seleziona un'area temnatica         Tipologia iniziativa       Seleziona una Tipologia \         Sede       Provincia         Sedeziona una provincia \         Seleziona prima una provincia \         Forta         Toologia         Toologia prima una provincia \         Seleziona prima una provincia \         Seleziona prima una provincia \ <th>Ente di Formazione</th> <th>3</th> <th>]</th> <th></th> <th></th> <th></th> | Ente di Formazione   | 3                                         | ]  |        |        |       |
| Codice       Seleziona un'area tematica         Area tematica       Seleziona una Tipologia •         Tipologia iniziativ       Seleziona una Tipologia •         Sede       Provincia<br>Seleziona una provincia •         Comune<br>Seleziona prima una provincia •       Seleziona prima una provincia •         Fibra       Azienda         Focalize       more skills, more business                                                                                                    | Invito               | Invito 2/2022 v                           |    |        |        |       |
| Area tematica       Seleziona un'area tematica         Tipologia iniziativa       Seleziona una Tipologia •         Sede       Provincia         Seleziona una provincia •       Seleziona una provincia •         Comune       Seleziona prima una provincia •         Ftoa       Azienda       Invito         FCAT20220001       more skills, more business       Invito                                                                                                    | Codice               |                                           | ]  |        |        |       |
| Tipologia iniziativa       Seleziona una Tipologia          Sede       Provincia         Seleziona una provincia        Comune         Seleziona prima una provincia        Comune         Focaree       Titolo         Focaree       Maina de skills, more business                                                                                                    | Area tematica        | Seleziona un'area tematica                | ~  |        |        |       |
| Sede       Provincia       Seleziona una provincia       Seleziona prima una provincia       Seleziona prima una provincia       Imito         Codice       Titolo       Azienda       Invito         FCAT20220001       more skills, more business       Invito                                                                                                    | Tipologia iniziativa | Seleziona una Tipologia 🖌                 |    |        |        |       |
| Comune<br>Seleziona prima una provincia ~         Fitra         Codice       Titolo       Azienda       Invito         FCAT20220001       more skills, more business       Invito                                                                                                    | Sede                 | Provincia<br>Seleziona una provincia V    |    |        |        |       |
| Fitra         Azienda         Invito           FCAT202202001         more skills, more business         Invito                                                                                                    |                      | Comune<br>Seleziona prima una provincia 💙 |    |        |        |       |
| Codice     Titolo     Azienda     Invito       FCAT202202001     more skills, more business     Invito                                                                                                    |                      | Fitra                                     |    |        |        |       |
| FCAT202202001 more skills, more business Invito                                                                                                    | Codice               | Titolo                                    | A: | zienda | Invito | Selez |
|                                                                                                    | FCAT202202001        | more skills, more business                |    |        | Invito |       |

Fondo CONOSCENZA

Fondo Paritetico Interprofessionale Nazionale Per La Formazione Continua Corso Italia 39 – 00198 Roma - Cod. Fisc: 97708340589 tel.: 06.62200053 - email: <u>info@fondoconoscenza.it</u>